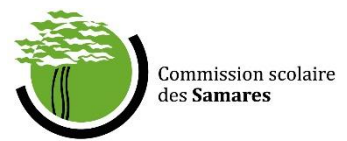

## Marche à suivre Utilisation du Module Santé – Dossier Virtuel de l'Élève (DVE)

- 1. Vous rendre sur le lien suivant : <u>https://dve.cssamares.qc.ca</u>
- 2. Authentification avec le code d'utilisateur et le mot de passe qui vous a été attribué par les services informatiques
  - L'application est accessible uniquement sur le réseau de la CS.
  - Recommandation : Utiliser le navigateur web Google Chrome
- 3. Vous vous retrouverez donc sur le menu principal du DVE.
- 4. Si vous travaillez dans plus d'un établissement, sélectionnez l'établissement scolaire pour lequel vous désirez la liste de vos élèves. Sinon, vous arriverez automatiquement sur le menu principal de l'école à laquelle vous êtes rattachés.

| nission scolaire des : ×<br>C https://dve.cssamares.qc.ca |                                                                                                    | <u>a</u> |
|-----------------------------------------------------------|----------------------------------------------------------------------------------------------------|----------|
| DVE - Menu principal (Nouvelle école Saint-Paul)          |                                                                                                    | ۶ Ⅲ ې ـ  |
| Établissement  scolaire                                   | foriti (19 - Novelle forie sint-rhui )<br>(19 - Ravillon dis Epidenteus<br>(19 - Ravillon dis Epidenteus<br>(19 - Romdin-Cann - de-Main<br>(19 - Romdin-Cann<br>(19 - Romdin-Cann<br>(19 - Romdin-Cann<br>(19 - Romdin-Cann<br>(19 - Romdin-Cann<br>(19 - Romdin-Cann<br>(19 - Romdin<br>(19 - Romdin<br>(19 - Rom |          |
|                                                           |                                                                                                    |          |
|                                                           |                                                                                                    |          |
| tuel de l'élève.                                          |                                                                                                    | <br>     |

- 5. Parmi votre liste d'élèves, sélectionnez l'élève pour lequel vous souhaitez consulter le module Santé.
  - À noter : Il y a uniquement l'infirmière scolaire qui a les accès pour modifier et/ou ajouter des informations dans le *Module Santé*. La direction et les enseignants peuvent seulement consulter les informations, s'il y a lieu.

6. Par la suite, cliquez sur **metrouverez alors sur cette page**.

| Courrier - m.p.gravel85© × 🛍 DVE - Santé (Saint-Louis- ×                      |                                           |                |                                     |                |                                                           |  |  |
|-------------------------------------------------------------------------------|-------------------------------------------|----------------|-------------------------------------|----------------|-----------------------------------------------------------|--|--|
| ← → C ① 020-ri-001/DVE/PgPrincipale/mJQAA03WZapjY0                            | 9nYIZLUXVLAAA                             |                |                                     |                | ☆ 🔐 🔝 🗄                                                   |  |  |
| Applications Accédez rapidement à vos favoris en les ajoutant à la barre de f | favoris. Importer mes favoris maintenant  |                |                                     |                |                                                           |  |  |
| ( a.                                                                          |                                           |                |                                     |                |                                                           |  |  |
| DVE - Santé (Saint-Louis-de-France)                                           |                                           |                |                                     |                | ሃⅲ⇔▲☆❷                                                    |  |  |
|                                                                               | Identification de l'élève                 |                | Fiche santé                         |                |                                                           |  |  |
|                                                                               | No. Fiche                                 | Problèmes      | Médications Particularités Remarque |                |                                                           |  |  |
|                                                                               | Nom                                       |                |                                     | NON DISPONIELE |                                                           |  |  |
|                                                                               | Prénom                                    |                |                                     |                |                                                           |  |  |
|                                                                               | Date de naiss.                            |                |                                     | Ajouter        |                                                           |  |  |
|                                                                               | Âge au 30 sept. 2017                      |                |                                     | Modifier       |                                                           |  |  |
|                                                                               | Code permanent                            |                |                                     | Supprimer      |                                                           |  |  |
|                                                                               | NAM Date exp. NAM                         |                |                                     |                |                                                           |  |  |
|                                                                               | Parents et tuteur                         | Problémer      | cAuruma                             |                |                                                           |  |  |
|                                                                               | Père                                      | Problemes      | · PALATI                            |                |                                                           |  |  |
|                                                                               | Mère                                      | Midantiana     | precisions au probleme              |                |                                                           |  |  |
|                                                                               | Tuteur Aucun                              | Medications    | NAUCURE 2                           |                |                                                           |  |  |
|                                                                               | Coordonnées                               |                | Précisions de la médication         |                |                                                           |  |  |
|                                                                               | Dossier scolaire                          | Particularites | <aucune></aucune>                   | ·              |                                                           |  |  |
|                                                                               | Groupe repère 401                         |                | Précisions de la particularité      |                |                                                           |  |  |
|                                                                               | Responsable du gr. rep.                   | Remarque       |                                     | Annuler        |                                                           |  |  |
|                                                                               | Code de difficulté Aucun                  |                |                                     | Enregistrer    |                                                           |  |  |
|                                                                               |                                           |                |                                     |                |                                                           |  |  |
|                                                                               |                                           |                |                                     |                |                                                           |  |  |
|                                                                               |                                           |                |                                     |                |                                                           |  |  |
|                                                                               |                                           |                |                                     |                |                                                           |  |  |
|                                                                               |                                           |                |                                     |                |                                                           |  |  |
|                                                                               |                                           |                |                                     |                |                                                           |  |  |
|                                                                               |                                           |                |                                     |                |                                                           |  |  |
|                                                                               |                                           |                |                                     |                |                                                           |  |  |
|                                                                               |                                           |                |                                     |                |                                                           |  |  |
|                                                                               |                                           |                |                                     |                |                                                           |  |  |
|                                                                               |                                           |                |                                     |                |                                                           |  |  |
|                                                                               |                                           |                |                                     |                |                                                           |  |  |
|                                                                               |                                           |                |                                     |                |                                                           |  |  |
| BANOUE TEST DEV - Dossier virtual de bilive.                                  |                                           |                |                                     |                |                                                           |  |  |
| 🚱 🦂 💽 👩 DVE - Santé (Sant 🗗 DVE - MARD                                        | 1E-PIER A GPI - 2017 - [Ouv Documents_DVE | Marche         | .a.suivre                           | -              | a, e 2, a 1, e a 1, e a a a a a a a a a a a a a a a a a a |  |  |
|                                                                               |                                           |                |                                     |                | 2018-06-11                                                |  |  |

- À gauche, vous aurez les informations nominatives de l'élève, qui sont entièrement tirées de GPI. Pour modifier une information nominative, il faudra vous adresser à la secrétaire responsable de GPI dans l'établissement.
- À droite vous retrouverez l'encadré *Fiche santé*, dans lequel vous pourrez consulter les problématiques et les particularités de santé des élèves.
  - Lorsque l'information d'un élève est en bleu, veuillez le sélectionner pour voir s'afficher l'entièreté des informations.

## Impression d'un rapport santé

L'impression de rapports santé **est possible uniquement par l'infirmière de l'établissement**, selon les modalités convenues :

- Rapport santé pour l'école;
- Rapport santé par classification;
- Rapport santé par groupe-repère;
- Rapport santé par problématique de santé.

Autres informations :

- En aucun temps le *Module Santé* ne remplacera la version papier de la fiche santé.
- Pour toutes questions concernant l'utilisation du DVE, vous pouvez contacter, par courriel, madame Marie-Pier Gravel : <u>marie-pier.gravel011@cssamares.qc.ca</u>.